# 営業日報 Mark II パッケージ版

Version 2.01

## インストールマニュアル

2025 年 4 月 14 日 M2 INC. はじめに

【本資料の目的】

本資料は有限会社エム・ツーが販売する「営業日報 Mark II パッケージ版」をサーバにインストールす る方法について説明するものです。

【作業の前にご理解いただきたいこと】

本資料は「営業日報 Mark II パッケージ版」を配布サイトからダウンロードし、利用する意向がある方々 を対象として、サーバに設置する方法を説明するものです。ただ、サーバに設置するにはいくらかの 専門的な知識も必要な部分もあり、どのような方でも簡単に設定できるものではないことをご理解く ださい。 ダウンロードいただいた「営業日報 Mark II パッケージ版」のファイル(プログラムソース) は zip ファイルですので、zip ファイルを解凍できるソフトウェアで解凍して複数のファイルに戻す必 要があります。

この解凍した複数のファイルをインストールするサーバにアップロードする必要がありますが、その際 FTP ソフトを使ってアップロードする必要があります。作業を行う PC に FTP ソフトがインストールされていない場合は先に FTP ソフトのインストールを行ってください。

#### 【本資料の構成】

- 1. 本ソフトウェアの動作環境について
- 2. インストールするサーバの準備
- 3. インストールするサーバの環境と設定について
- 4. インストール前の各ソフトウェアの準備
- 5. 「営業日報 Mark II パッケージ版」ファイルのアップロード
- 6. 「営業日報 Mark II パッケージ版」のインストール作業
- 7. インストール後の本契約について
- 8. アンインストールについて
- 9. その他注意事項

.....

【本資料での用語解説】

php (ピーエイチピー)

Web アプリケーションや Web サイトの開発に用いられるプログラミング言語です。 レンタルサーバにはインストールされています。 apache などのウェブサービスで利用出来、 ウェブアプリケーションを素早く便利に構築できる言語です。 wordpress や EC-CUBE など、ウェブアプリケーションで幅広く利用されています。 営業日報 Mark II パッケージ版はこの言語でプログラムが作成されています。

#### apache (アパッチ)

世界で最も広く利用されている Web サーバーソフトウェアの1つです。

サーバ(URL)にアクセスしてホームページを閲覧出来るのはこのソフトウェアが動作しているためです。 高い信頼性と拡張性、柔軟性を備えています。 apache はその歴史も古くインターネットの黎明期から 広く利用されていて、php などが便利に使えるのもこの apache が安定して動作するおかげです。

#### mysql(マイスキューエル)

リレーショナルデータベース(RDBMS)ソフトウェアです。

通常、「データベースソフト」と呼んでいます。データを保存したり、取り出したり、検索したり、編集したり、そのデータの取り扱いのみに特化し、単体で動作するソフトウェアです。現在のインターネット向けのシステムでは一番多く使われているデータベースと言っても過言ではないでしょう。利用するにはサーバにインストールし、データなど保存するには、「サーバ名」「データベース名」「ユーザー名」「パスワード」などを指定して保存するためのコネクションを作成してから、データを渡すことで保存できます。アプリケーションの構築に広く利用されていて、wordPress、EC-CUBE など php とセットで利用されることが多いです。

レンタルサーバでも通常は用意されていますが、レンタルサーバーの場合データベースがインストール されているサーバは、レンタル契約で使うサーバとは別に用意されていて、データベースインスタンス (データベースを使うための口座のようなもの)は別に指定して作成する必要がある場合が多いです。

## FTP (エフティーピー) File Transfer Protocol

ネットワーク上でファイル転送を行うための通信プロトコルです。 具体的には、Web サイトの公開のためウェブサーバーへ html ファイルや画像ファイルをアップロード するために利用される手段(仕組み)です。 通常、「FTP する」と言えば、このプロトコルを使えるソフトウェアでファイルをアップロードしたり、 ダウンロードしたりすることを指します。

FTP ソフトとして有名なものは以下のものがあります。

•FFFTP (Free)

•FileZilla (Free)

#### zip ファイル

zip ファイルとは、複数のファイルを1つにまとめたり、データを圧縮して容量を小さくしたりしたファイル 形式です。拡張子は「.zip」です。大容量のファイルのやり取り、複数のファイルをまとめて配布する際 などに用いられます。

zip ファイルは最近の PC(windows や Mac)では、OS に標準で解凍する機能が付属しています。

1. 本ソフトウェアの動作環境について

「営業日報 Mark II パッケージ版」ご利用にあたりましては以下の環境でご利用いただけることをご確認ください。

- 本パッケージ版は、ウェブサービス(apache などのプログラム)が稼働しているサーバにインストールし、 ウェブサービスを利用してクライアント PC がサーバにアクセスしブラウザにて利用が可能となるアプリケ ーションです。
- インストール先のサーバの内容につきましては、後述のサーバ環境の項目を参照ください。
- PC(Windows Mac など)にインストールしてご利用いただくタイプのアプリケーションではありません。
- iPone Andoroid などスマートフォンにインストールしてご利用いただくタイプのアプリケーションではありません。
- 「営業日報 Mark Ⅱ パッケージ版」は、さくらのレンタルサーバをご利用いただくことを前提に簡単にインス トール出来るよう最適化させていただいております。
- もちろん、さくらインターネットのレンタルサーバ以外のサーバでもインストールしてご利用いただくことは可能です。その場合、サーバはUNIX OS(※用語解説)が動作するサーバが必要で、サーバの環境 要件(以下後述)が満たされているサーバであればご利用いただけます。

※)UNIX OS (ユニックス オーエス)

コンピューターのオペレーティングシステム(OS)の一種で、マルチタスクやマルチユーザーに対応しています。1969年に AT&T ベル 研究所で開発され、現在でも広く使用され、現在インターネットなどサーバ系の OS のシェアでは UNIX が圧倒的に多数派と言われて います。

## 2. インストールするサーバの準備

本システムをご利用いただくために、ウェブサービスが稼働しているサーバをご用意ください。 先に述べましたが本システムは「さくらインターネットのレンタルサーバ」をご用意いただければ簡単に設定、 インストールが可能です。さくらのレンタルサーバであれば、「スタンダード」「ビジネス」「ビジネスプロ」どのプ ランでも十分ご利用いただけます。もちろん、さくらインターネットのサーバ以外でもサーバ環境要件を満たし ていればインストールいただけます。

## 3. インストールするサーバの環境と設定について

※インストール出来るサーバのオペレーションシステムは以下です。

※ さくらインターネットのレンタルサーバは以下の要件すべて満たしています。

OS(オペレーションシステム):

- UNIX 系 OS RedHat8,9 AlmaLinux8,9 RockeyLinux8,9 など Linux 系 OS
- FreeBSD NetBSD OpenBSD BSD/OS などの BSD 系 OS
- SunOS(Solaris) 系 OS、AIX 系 OS、hp-ux 系 OS

サーバにインストール必要なソフトは以下です。

- apache Ver 2.2.x 以上のバージョン。
   .htaccess が利用できる設定であること。
- mysql ver 5.4.3 以上のバージョン。 ※mysql Ver 8.0 を推奨します
- openssl (apache のバージョンに応じたバージョン)

- php Ver 8.0 以上 ※ php Ver 7.x 以下では動作しませんのでご注意ください
   php に必須のライブラリなど。php.ini の編集も必要となります。
- vsftpd FTP が行えるサーバソフト。
- postfix もしくは sendmail qmail など (メールを送信するのに必要となります)
- UNIX OS に付属の最低限の開発ツール類など。

その他注意事項

サーバのハードウェアの処理能力につきましては強力な処理能力は必要ありません。

提供されているレンタルサーバの能力があれば十分です。

サーバはオープンなネット環境(インターネットなど)あるいは、閉じたネット環境(ローカルネット)どちらかの ネットワークでウェブアプリケーションを公開できるネットワーク内に設置されていなければなりません。

※さくら以外のレンタルサーバをご利用の場合、契約したユーザディレクトリより下層にウェブ公開サイトのトップディレクトリが配置出来る構造であることが必要です。

セキュリティの観点から公開ディレクトリより上階層に重要なデータを配置しますのでこの機能は必須です

基本的には、SSL アクセスでのご利用が前提となりますので、それが可能なプランのご契約いただく必要があります。 ※ 社内の LAN など閉じたネット環境でのご利用の場合必要ありません。

## 4. インストール前の各ソフトウェアの準備(設定と確認)

[php]

## ● サーバに php(version 8.0 以上)がインストールされていることをご確認ください。

さくらのレンタルサーバであれば、

「スクリプト設定」→「言語のバージョン設定」をクリックし「PHP のバージョン」から、設定のセレクトで最 新のものを選択・設置下さい。その際、(モジュールモード)のタイプを選択ください。表示速度など動作 が早いです。

| さくらのレンタルサー     | バ  |            | 言語バージョン                                                                                 | 設定                                                                                                    |                           |
|----------------|----|------------|-----------------------------------------------------------------------------------------|----------------------------------------------------------------------------------------------------|---------------------------|
|                |    |            | Perl, PHPの言語設定がて                                                                        | できます。 パージョン指定を必要とされない方は「推                                                                                                   | 奨」の設定をご利用ください。            |
| 🚷 ホーム          |    | php.ini設定  | <ol> <li>情報</li> <li>※バージョンの変更は運</li> </ol>                                             | 用しているサイトに影響を与えます。 PHP. Perlの/                                                                                               | ページョン変更はいつでも変更でる          |
| ● ドメイン/SSL     | >  | 言語のバージョン設定 | ができます。                                                                                  |                                                                                                    |                           |
|                | >  | CRON設定     | Perlのパージョン                                                                              |                                                                                                    |                           |
|                |    | 5          | 現在の設定                                                                                   | 5.14.4                                                                                                    | This is per<br>freebsd Co |
| 🕕 Webサイト/データ   | >  |            | 設定                                                                                      | 変更しない                                                                                                    |                           |
| ⊵ サーバーステータス    | >  |            | ▲ ご注意                                                                                   |                                                                                                    |                           |
| 🕐 セキュリティ       | >  |            | <ul> <li>各パージョン毎の変更</li> <li>Perl 5.12 から5.14 の</li> <li>Perl 5.10 から 5.12 の</li> </ul> | 更点は以下のページをご確認ください<br>)変更点 http://perldoc.perl.org/perl5140delta.html [<br>)変更点 http://perldoc.perl.org/perl5120delta.html [ | 『日本語訳 ☑】<br>『日本語訳 ☑】      |
| - サーバー情報       | >  |            | • Perl 5.8 から 5.10 の3                                                                   | 変更点 http://peridoc.peri.org/peri5100delta.html 区                                                                            | [日本語訳 [2]                 |
| 🐻 スクリプト設定      | >  |            | PHPのパージョン<br>現在の設定                                                                      | 8.3.8 (モジュールモード)                                                                                                    |                           |
| () ビジネスソリューショ: | >> |            | 設定                                                                                      | 変更しない                                                                                                    |                           |
| ● メニュー一覧       |    |            | £-K                                                                                     |                                                                                                    |                           |
|                |    |            |                                                                                         |                                                                                                    |                           |

さくら以外であれば、あらかじめ php のバージョンを確認してから、プランのご契約を行ってください。 サーバを独自でインストール、設定される場合は、ます Apache のインストールを行い、その後 php のイン ストールを行ってください。

php の動作環境を設定するファイルが php.ini ですが、下記項目の設定に変更してください。 さくらインターネットでは、既述(上記参照)の 「スクリプト設定」→「php.ini 設定」 を選択クリックしてテキストエリアに下記項目をコピー&ペーストして保存してください。

#### php.ini の設定

magic\_quotes\_gpc = off upload\_max\_filesize = 256M post\_max\_size = 288M memory\_limit = 512M

php.ini ファイルが設定出来ない環境の場合、本システムのデータアップロード後、ベースディレクトリ(ウェ ブから最初にアクセスされるところ)に「.htaccess」というファイルが保存されていますのでこのファイルの 下記部分の「#」を削除して有効にさせて保存しなおしてください。

### .htaccess ファイルの下記部分

# php\_value max\_execution\_time 180
# php\_value upload\_max\_filesize 256M
# php\_value post\_max\_size 288M
# php\_value memory\_limit 512M

#### ※) # を削除し保存しなおすことで有効になります。

- ※ php がモジュールモードで動作している場合、この説明の.htaccess では有効にならない設定項目が ありますのでご注意下さい。
- ※ この一連の設定は快適に「営業日報 Mark II パッケージ版」をご利用いただくためのもので、 この設定が無しで利用出来ないわけではありませんが、写真データダウンロードやバックアップを 行う際、制限がかかり有効にご利用いただけない場合があります。

## 【Mysql】 ※データベースソフト

サーバに mysql (version 5.4 以上 8.0 推奨) がインストールされていることをご確認ください。 ※さくらインターネットの場合はログイン直後の→データベース(下図参照) から確認できます。

| さくらのレンタルサーバ     | ↓ <sup>5</sup> メンテナンス情報・障害情報を開くマ     |
|-----------------|--------------------------------------|
| 🔗 ホーム           |                                      |
| Fメイン/SSL        | サーバーコントロールバネル ホーム                    |
| ×-14 >          | おすすめ プラン変更がご利用いただけます >詳細             |
| ● Webサイト/データ >  |                                      |
| 🖾 サーバーステータス >   |                                      |
| セキュリティ >        | ショートカット                              |
| ・ サーバー情報 >      |                                      |
| ■ スクリプト設定     > |                                      |
| ピジネスソリューション >   | ファイル WordPress データベース ウェブメール メールアドレス |
| 🛑 メニュー一覧        |                                      |
|                 |                                      |

| データベース<br>データベース(MySQL)と管理ツー<br>ることができます。<br>▲ ご注意<br><sup>●</sup> データベースを削除した場合、<br><sup>●</sup> セキュリティ上の理由よりレ<br><sup>●</sup> データベースや、管理ツール | ル (phpMyAdmin)の設定画面です。 ラ<br>復旧はできません。<br>ンタルサーバー以外からは接続できま<br>のご利用については、サポート外とさつ | データベースの初期セットアップと<br>せん。<br>せていただいています。 | データベース接続パスワードの変   | で更、管理ツールへ接続す             |
|----------------------------------------------------------------------------------------------------|----------------------------------------------------------------------------------|----------------------------------------|-------------------|--------------------------|
| <ul> <li>利用方法や住組みなどを埋解</li> <li>データの喪失・誤操作による</li> <li>データベース管理ツール</li> </ul>                                                                 | されていないお各様はこ利用をお控え<br>問題については責任を負いかねます。                                           | くたさい。                                  | デー                | タベース作成します                |
| データベースアップグレード#<br>データベースホス                                                                                                    | 離<br>アップグレード設定<br>スト(サーバ)名                                                       | * アップグレー                               | ド対象のデータベースのパージョンが | <sup>ありません</sup><br>新規追加 |
| mysql80.iosum.sakura.ne                                                                                                    | в. <b>јр</b>                                                                     | 全データベース使用容量                            | 608KB / 3.00GB    | ✿ 全体設定 ∨                 |
|                                                                                                    | データベース名 (ユーザー名)                                                                  |                                        | 使用量               |                          |
|                                                                                                    | iosum_hirai                                                                      |                                        | 608KB             | ✿ 設定 >                   |
| データベースバー                                                                                                    | ジョン                                                                              |                                        | 【データベ             | 《一ス設定画面】                 |

mysql に、「営業日報 Mark II パッケージ版」で利用するため新しいデータベースを作成してください。 その際、入力した内容を別メモに控えておいてください。

【データベース作成時、記録しておく情報】

- 「データベースホスト(サーバ)名」(apache が動作するサーバと同じなら localhost となる)
   ※さくらレンタルサーバの場合上記の「データベースサーバ名」上記【データベース設定画面】参照
- 「データベース名」
- 「データベースユーザ名」 ※さくらの場合データベース名と同じです。
- 「データベースパスワード」※接続用パスワードです。
   ※さくらのレンタルサーバであれば以下の手順で行ってください。

さくらのレンタルサーバ場合以下の項目名で、任意につける以外は下記通りに選択ください。

| データベースバージョン:               | 8.0                   |
|----------------------------|-----------------------|
| データベース名:                   | 初期名(申し込んだID名)_希望する名称  |
| データベース接続用パスワード:            | ******                |
| データベース文字コード:               | UTF8 (utf8mb4) を選択    |
| 同意:                        | 「同意する」にチェック入れる        |
| 「 <b>作成する</b> 」ボタンををクリック → | 数十秒で作成完了します。          |
| 以上で、データベースが作成されます。         | ※必ず入力したものを控えておいてください。 |

#### レンタルサーバ以外の場合は以下

自前で用意されたウェブサーバの場合、Mysql をインストールする必要があります。

- mysqlをインストールした後、営業日報 Mark Ⅱ で利用するためのユーザーを登録してください。
   このユーザは「スーパーユーザ[root]」でも構いません。
- 営業日報 Mark II パッケージ版」で利用する「データベース」を新規作成してください。
   文字コードは UTF-8で作成して下さい。
- 「営業日報 Mark Ⅱ パッケージ版」で利用、登録するユーザは作成した「データベース」を操作出来る権 限が付与されていなければなりませんので注意下さい。
- 作成した「データベースホスト(サーバ)名」「データベース名」「ユーザ名」「パスワード」を控えておいて ください。

## 【apache】アパッチ

※ さくらのレンタルサーバの場合は特に設定の必要はありません。

※ SSLを有効にする場合はマニュアルを参照して利用するドメインのSSL化を行ってください。

#### レンタルサーバ以外の場合は以下

自社でウェブサーバを設置される場合は apache のインストールにおいて、php の動作が可能なように設定して下さい。

apache は「suEXEC モード」で動作させていただく必要があります。

「営業日報 Mark II パッケージ版」が最適に動作出来るよう、.htaccess で ModeRewire などのモジュール が制御できるよう httpd.conf の設定を変更して置いて下さい。

SSLアクセスを利用する場合は、サーバ内で、CSRを作成し、ご希望の認証局へCSRをもって申し込む必要があります。詳しくはその認証局のサイトのマニュアルに従ってください。

また、.htaccess で php.iniの代替設定を行う場合、FastCGI や PHP-FPM といった実行モードでは代替設定はできません。

#### 5. 「営業日報 Markll パッケージ版」のファイルのアップロード

本資料をすでにご覧いただいているのでファイルの解凍は成功し、下記のようなディレクトリが PC に存在していると思います。

sreport-2.01-M8T6EEZWR8JF.zip ・・(例)解凍前のファイル

sreport-2.01-M8T6EEZWR8JF/ ・・・(例) 解凍後フォルダ (ディレクトリ) となります

フォルダ名の 2.01 の部分が本パッケージのバージョンとなります。

sreport-2.01-\*\*\*\*\*\*\*\*/ ディレクトリの中は以下のファイル、ディレクトリ構成になっています。

coresystems

• WWW

・営業日報パッケージ版インストールマニュアル\_2.01.pdf

coresystems と www の2つのディレクトリを中身ごとサーバにアップロードしますが、以下の手順に従ってアップロードください。

#### 【さくらインターネットのレンタルサーバの場合】

この場合、契約後提供されるサーバスペースは、以下となります。

/home/初期ドメイン名/www/

/home とは UNIX OS の 慣習で ウェブサイトのデータ、コンテンツを置く場所のトップディレクトリ名で す。初期ドメイン名は、さくらインターネットのプラン申し込み時に申請するユニークな名称で他の契約者 と重複しない名称で契約しているはずですので、この初期ドメイン名(ディレクトリ)以下が契約者が利用 できるスペースとなっています。 www は名称変更出来ない特殊なディレクトリで、契約者がウェブサイ ト公開時、所定のドメインを設定し外部からアクセスがあった場合この www にアクセスが着地するように なっています。

ここからは、独自のドメインを無料で追加設定して利用する場合と、ドメインレジストラで登録した有料のドメ インを使う場合の2つの場合に分けてご説明します。

■ 無料のドメイン追加して使う

ドメインを追加登録します。さくらインターネットのコントロールパネルログイントップから、「ドメイン/SSL」 →「ドメイン/SSL」でドメインリストを表示させてください。ここで、ターコイズ色のボタンで、「ドメイン新規 追加」というボタンをクリックしてください。

「ドメインを新規追加」ページとなります。 ここで「さくらインターネットのサブドメインを使う」 欄に申し込み ます。

※ さくらでは無料で利用できるドメインが多く用意されています。

ここで、前のテキスト BOX に希望のサブドメイン名を入力し、「選択してください」のリストから、ドメインの 主部を選択します。 例えば「matrix.jp」 など。 サブドメイン名はさくら契約時に申請したサブドメインでも OKです。 これで 追加ボタンをクリックすれば 新しくドメインが追加され利用出来るようになります。

#### ■ 独自ドメイン(onamae.com など他レジストラで取得したドメイン)

さくらインターネットのコントロールパネルログイントップから、「ドメイン/SSL」→「ドメイン/SSL」でドメイン リストを表示させてください。ここで、ターコイズ色のボタンで、「ドメイン新規追加」というボタンをクリック してください。 ここでは一番下にある「他社で取得したドメインを移管せずに使う」を選択、「追加」ボタ ンをクリックしリストに追加します。ただ、ここでまだレジストラで契約出来ていない場合は追加できませ ん。

こちらの設定では、さくらインターネットでの作業の他、契約したドメインレジストラ(例えば お名前.com など)のコントロールパネルにログインし、さくらインターネットのDNSサーバで利用できるようにネームサ ーバの変更が必要となります。その際のネームサーバ名は以下となります。

- ネームサーバー1 ns1.dns.ne.jp
- ネームサーバー2 ns2.dns.ne.jp

#### ■ ドメインにアクセスポイントを設定

これから、システムをインストールして利用しますが、メンテナンスなど考慮し以下の設定を行います。 利用するドメインのアクセス設定を www 以下 html というディレクトリを作成します。 さくらコントロールパネル、「ドメイン/SSL」→「ドメイン/SSL」でドメインリストを表示させてください。

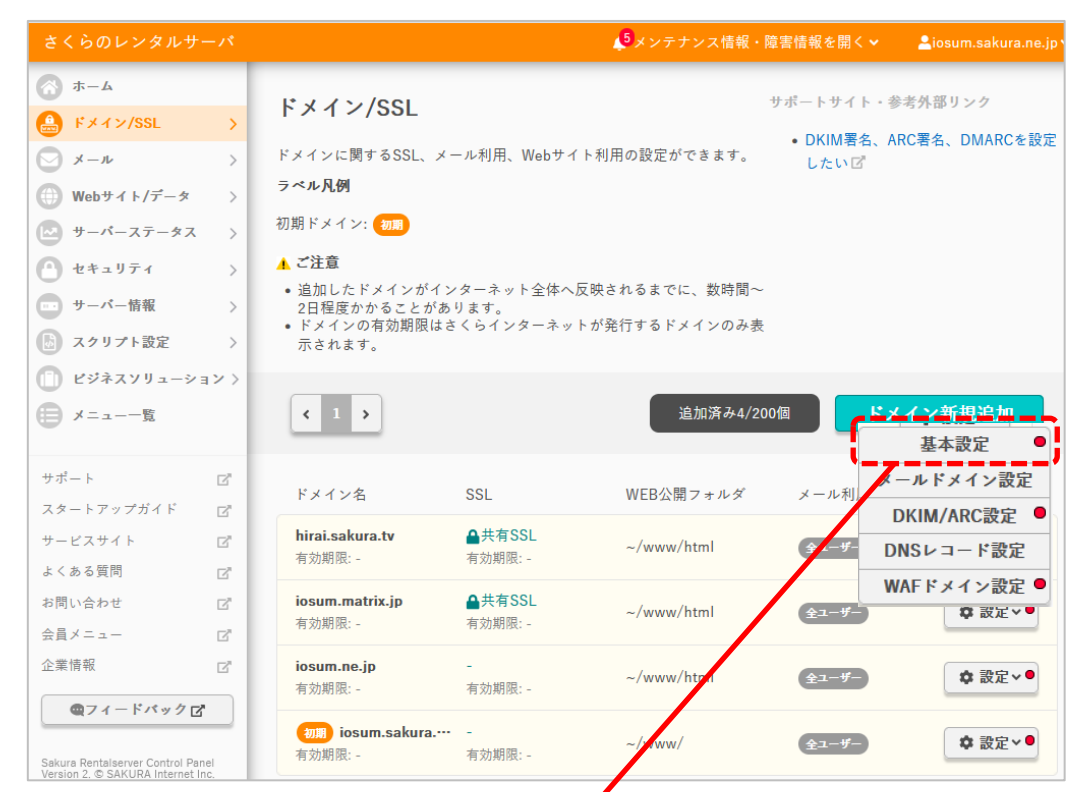

利用するドメイン「設定」→「基本設定」をクリックし「メメイン設定」画面を表示させます。

|             | マルチドメインとして利用す                                                                        | 5                                                                                                    |  |
|-------------|--------------------------------------------------------------------------------------|----------------------------------------------------------------------------------------------------|--|
|             | マルチドメインを選ぶとドメイン名でアクセスしたとき、指定したフォルダを既定のフォルタ<br>として表示します。 以下のURLがご利用いただけます。            |                                                                                                    |  |
|             | <ul> <li>http://iosum.matrix.jp</li> </ul>                                           |                                                                                                    |  |
|             | ✓ www.が付与されたサプドメイ<br>以下のURLがご利用いただけま                                                 | ンも利用する<br>す。                                                                                                    |  |
| 下メイノ利用設定 3額 | <ul> <li>http(s)://iosum.matrix.jj</li> <li>http(s)://www.iosum.matrix.jj</li> </ul> | o/<br>strix.jp/                                                                                                    |  |
|             | ○ さくらのプログで使用する                                                                       |                                                                                                    |  |
|             | メールでの使用はできなくなります                                                                     | ţ                                                                                                    |  |
|             | SSL利用中のため選択できません                                                                     |                                                                                                    |  |
|             | ○新さくりのノロクで使用する                                                                       |                                                                                                    |  |
| Web公開フォルダ   | ~/www/html                                                                           | サイト内検索が有効または、初期ドメインの<br>合、Web公開フォルダの変更はできません。                                                                                                    |  |
| IPv6アドレスの使用 | □ 利用する                                                                               | <ul> <li>IPv67ドレスの設定変更が反映される。<br/>に数時間程度かかる事があります。設<br/>されるIPv67ドレスはサーバー情報を、<br/>ください。</li> <li>本設定を行いますと、ゾーン情報が上<br/>されます。</li> <li>ゾーン設定にて、各項目(Aレコード・1<br/>レコード等)を編集されていた場合、情<br/>が初期化されます。</li> <li>お客様にてゾーン情報を編集されてい、<br/>合、ドメインコントロールパネル「ご太<br/>直接編集いただく事をお契めします。</li> </ul> |  |
| SSLの利用      | ☑ SSLを利用する ●夏                                                                        | 証明書未登録のドメインではSSLをご利用い<br>だけません                                                                                                    |  |
| HTTPS転送設定   | <ul> <li>HTTPSに転送する</li> </ul>                                                       |                                                                                                    |  |
|             | 〇 www.iosum.matrix.jp に転送                                                            | する                                                                                                    |  |
| www.転送設定    | ○ iosum.matrix.jp に転送する                                                              |                                                                                                    |  |
|             | ◎ 転送しない                                                                              |                                                                                                    |  |

【ドメイン設定】は以下設定

| マルチドメインとして利用する:   | 選択チェック                              |
|-------------------|-------------------------------------|
| Web 公開フォルダ:~/www/ | html と入力する。                         |
| IPv6 アドレス使用:      | □利用する → チェックしない                     |
| SSL の利用:          | ☑SSLを利用する → チェックする                  |
| HTTPS 転送設定:       | □HTTPS に転送する → <mark>チェックしない</mark> |
| www.転送設定:         | ○ 転送しない → 転送しないにチェック                |

以上、設定してから、「保存する」をクリックし保存します。

サーバのドメイン関係の設定は完了ですが、独自ドメインを取得している場合は SSL の認証局契約(有料 と無料あり)の必要があります。この場合、「設定」メニューの「SSL 設定」から希望の認証局を選択し支払 いを完了させて認証証明書を有効にしてください。

#### ■ FTP によるファイルアップロード

・FTP のソフトに設定を行い、ご契約のさくらインターネットへ接続できるようにしてください。

・FTP でレンタルサーバへ接続します。

最初につながるディレクトリは以下となっているはずです。

→ /home/初期ドメイン名/www/

・FTP ソフトの画面構成は左側窓(PC 側)、右側窓(サーバ側)が並ぶ構成となっています。

- ・右側窓(サーバ側)の www をダブルクリックして www に入ります。
- ・この右側窓のなかにカーソルを置いて右ボタンで「フォルダ作成」でフォルダを作成、「html」という 名にしてください。 ※他の方法でもディレクトリを作成できます。
- ・作成した「html」フォルダをダブルクリックし中に入ります。
- ・左窓には解凍した「営業日報 Mark II パッケージ版」ソースフォルダを表示させます。
- ·ソースフォルダの中の www をダブルクリックし中に入ります。
- ・wwwの中のファイル、フォルダをすべて選択し、右側窓(サーバ側)へアップロードします。
- ・これで www の中身がすべて html フォルダの中にアップロードできました。
- ・次に、左側窓(PC側)の操作で一つ上のフォルダに移動します。
- ・coresystems と www 2つのフォルダが見えているはずです。
- ・右側窓(サーバ側)も一つ上のフォルダに移動し www フォルダの中となります。
- ・左側窓(サーバ側)の coresystems フォルダを選択します。

・アップロードボタンをクリックし coresystems フォルダごと右側窓(サーバ側)へアップロードできます。

・これで、www 以下に、 coresystems html ディレクトリが作成されデータがすべてアップ出来ました。

・さくらインターネットレンタルサーバの場合はこれでインストール準備完了です。

#### 【他のレンタルサーバ、独自サーバの場合】

インストールするサーバーに「FTPアクセス」できる環境を設定してください。

独自サーバの場合は、FTPD ソフトウェアをインストールして、最適に設定を行ってください。

レンタルサーバの場合はすでに FTP が出来る環境ですので、FTP でサーバにアクセスできる設定を行って ください。

FTP でサーバに接続してください。

独自サーバの場合は、インストールするユーザでの FTP アクセスとなっているので、接続後はユーザーのト ップディレクトリとなっているはずです。

レンタルサーバの場合も同様に、取得したアカウントのトップディレクトリとなっているはずです。

一般的な UNIX OS では、慣習的に

ユーザーディレクトリは、

→ /home/**ユーザ名** 

外部からのアクセスが(着地)するディレクトリ  $\rightarrow$  /home/ユーザ名/public\_html となります。

※ レンタルサーバでプロバイダごとに設定は変わる場合があります。

#### ■ ソースファイルのアップロード

「営業日報 Mark II パッケージ版」ファイルソースの coresystems フォルダ以下のソースは ユーザー名以下にディレクトリごとアップロードします。

www フォルダ以下のソースは public\_html 以下に中身のみアップロードします。

アップロード後は以下となります。

→ /home/ユーザ名/coresystems/\*

→ /home/ユーザ名/public\_html/css/\* /js/\*

/images/\* /index.php /.htaccess

これでインストール前のファイルアップロードは完了です。

#### 6. 「営業日報 Mark II パッケージ版」のインストール作業

インストール作業を行います。

・前提条件として、ウェブサービス(apache)が起動していること。

・サーバの Mysql が起動していること。

・postfix などメールサービスが起動していること

が必要ですので確認ください。

次にインストールのため、ご利用ドメインアクセスします。

http(s)://ドメイン名/install にアクセス下さい。ドメイン名 + /install を付けた URL となります。

例) https://sample.matrix.jp/install となります。

アクセスすると、次ページのような画面となります。

もし、画面が表示されない場合は、FTPによるアップロードの場所が間違っているので、再度確認ください。

## 【初期登録画面】

| 営業日報 Mark II インストール                                      |                                                                                           |  |  |  |  |
|----------------------------------------------------------|-------------------------------------------------------------------------------------------|--|--|--|--|
| データベース情報                                                 | データベース情報                                                                                  |  |  |  |  |
| データベースホスト(サーバ)名<br>データベース名<br>データベースユーザー名<br>データベースパスワード | <ul> <li>・レンタルサーバのデータペース設定を先に行ってください。</li> <li>・そこに記述されていたデータペースホスト名をここに入力下さい。</li> </ul> |  |  |  |  |
| スーパーユーザー情報                                               |                                                                                           |  |  |  |  |
| スーパーユーザーID<br>スーパーユーザーバスワード                              | Ì                                                                                         |  |  |  |  |
| スーパーユーザーメールアドレス                                          |                                                                                           |  |  |  |  |
| サイト情報                                                    |                                                                                           |  |  |  |  |
| サイト名 営業日報                                                |                                                                                           |  |  |  |  |
| 容量上限 パッケージ版では制限はありません                                    |                                                                                           |  |  |  |  |
| 作成                                                       |                                                                                           |  |  |  |  |

インストール画面から、当該行にフォーカスで説明が表示されますので、それに従って入力下さい。 すべて入力を行い「作成」ボタンをクリックすると入力値に間違いがなければインストール完了となり、 下記インストール完了画面となります。

| 営業日報 Mark II インストール |
|---------------------|
| これでインストールは完了です。     |
| こちら からログインしてください。   |
|                     |

無料お試し期間は 40 日間となっております。よろしければ 40 日以内に正式ご契約下さい。 インストール完了後は、サポートサイト <u>https://www.sales-report.jp/support/manual.html</u>の 【管理者マニュアル】をご覧いただき、まず行うことをご確認ください。一般のメンバーには【スタートアップマニュ アル】をご覧いただき、一通り操作の方法ご御覧ください。

## 7.「営業日報 Mark II パッケージ版」の本契約について

無料ダウンロード、お試しでのインストールご利用後、ご利用にご納得いただけた場合は、インストールした 「営業日報MarkⅡ」サイトへスーパーユーザにてログインしていただき、トップメニュータブの「管理」→「認証 キー登録」をクリックいただいた画面にて、本契約のお申込みをいただけます。

お支払いは現在「銀行振込」のみとなっておりますのであらかじめご了承下さい。

| 正式ご購入(利用)申込みフォーム                                            |  |
|-------------------------------------------------------------|--|
|                                                             |  |
| ご利用レジスドID : M816EEZWR8JF                                    |  |
| ご利用開始日 : 2025年03月17日                                        |  |
| ご利用期限日 : 2025年04月26日 <b>残り8日</b>                            |  |
| お振込み名義 :                                                    |  |
| 申し込み送信                                                      |  |
| <ul> <li>お申込みは、かならず「振込み名義」を入力してお申し込み下さい。</li> </ul>         |  |
| <ul> <li>お申込み後、ご案内のメールがスーパーユーザご登録メールアドレスに送信されます。</li> </ul> |  |
| 記載されている弊社銀行振込口座に49,500円(税込み)をお振込みください。                      |  |
| <ul> <li>弊社にて、ご入金確認後、認証キーをメールにてお送りいたします。</li> </ul>         |  |
| <ul> <li>認証キーをこのフォーム内でご登録いただくと正式登録が完了します。</li> </ul>        |  |
|                                                             |  |

お申込みいただき、お振込み完了後に弊社からメールにて認証キーのご連絡を差し上げます。 その認証キーを本ページでご登録いただくことで、正式ご購入、認証キー登録の完了となります。

| 認証キー登録 |                                                                                                    |  |
|--------|----------------------------------------------------------------------------------------------------|--|
|        | ご利用開始日 : 2025年03月17日                                                                                                    |  |
|        | ご利用期限日 : 2025年04月26日                                                                                                    |  |
|        | お試しご利用期限 : <mark>残り 8日</mark>                                                                                                    |  |
|        | 認証キー入力:                                                                                                    |  |
|        | 登 録                                                                                                    |  |
| _      |                                                                                                    |  |
|        | • 正式のご購入申し込みは完了しています。                                                                                                    |  |
|        | <ul> <li>下記弊社振込銀行口座に、代金49,500円(税込み、税抜き代金45,000円)の銀行振込をお願いいたします。</li> <li>銀行名: 京都銀行 四条支店 店番111 口座名義: (有)エム・ツー 普通預金 4004260</li> </ul> |  |
|        | • でに振込みいただいている場合は、認証キー連絡メールをお待ち下さい。                                                                                                  |  |
|        | <ul> <li>認証キーはこのフォームでご登録いただくことで正式登録が完了します。</li> </ul>                                                                                |  |

#### 8. その他注意事項

営業日報 Mark II の操作に関して、営業日報 Mark II のサポート情報をご覧ください。 ※ サポートサイト https://www.sales-report.jp/support/manual.html

| 【メンバースタートアップマニュアル】 | https://www.sales-report.jp/support/start_up_manual.pdf  |
|--------------------|----------------------------------------------------------|
| 【管理者マニュアル】         | https://www.sales-report.jp/support/manager_manual.pdf   |
| 【メンバー利用マニュアル】      | https://www.sales-report.jp/support/reference_manual.pdf |

「営業日報 Mark II パッケージ版」では、システム機能の改修お見積りなどのサポートは現在のところ受付 ておりません。

機能に関しまして不具合、バグなど見つかりましたら、スーパーユーザーでのログイン時「管理」メニューの 「アップデート」をクリックしてご確認ください。

修正情報を公開させていただいている場合、システムの更新が可能となります。

ただ、システムの新規機能付加によるアップデートは本機能では配布予定はございませんのであらかじめご 了承下さい。

9. アンインストールについて

今回はご契約の意志がなく、削除をご希望の場合は下記項目に従って削除ください。

- インストールしたサーバにFTPでアクセスし操作できる状態にしてください。
- インストールした coresystems ディレクトリごとすべて削除します。(ディレクトリを選択→削除ボタン 押す)
- www 以下に作成した html ディレクトリ(ウェブアクセス着地フォルダ)をディレクトリごと削除します。
- coresystems と同階層に user-data というフォルダが作成されていますので削除します。
- データベースにアクセスし、当初作成したデータベースを削除します。
  - ※ さくらインターネットのデータベース削除はコントロールパネルヘログインし、データベースメニュー から削除ください。
    - ※ その他の場合は最初に作成した手順に従い、削除してください。